## Poradnik instalacyjny sterownika CDC-ACM Dla systemów Windows

#### Wersja 1.00

Do użytku z wersją sterownika CDC-ACM 1.0 i nowszymi

### Spis treści

| Wprowadzenie                         | 2    | 1 Przegląd syst |
|--------------------------------------|------|-----------------|
| 2 Instalacja                         |      | Wprowadze       |
|                                      |      | 2 Instalacja    |
| 2.1 Windows XP                       |      | 2.1 Window      |
| 2.2 Windows 7                        |      | 2.2 Window      |
| 2.3 Windows 8                        |      | 2.3 Window      |
| 2.4 Metoda zastępcza dla Windows 818 | ws 8 | 2.4 Metoda      |
| 2.5 Windows 10                       |      | 2.5 Window      |

# 1 Przegląd systemu

#### Wprowadzenie

Ten poradnik opisuje jak zainstalować Sterownik CDC-ACM na następujących systemach operacyjnych rodziny Windows:

Windows XP.

Windows 7.

Windows 8 (Dwie metody instalacyjne)

Windows 10

#### 2 Instalacja

Ta część opisuje jak zainstalować sterownik dla każdego systemu operacyjnego z rodziny Windows.

#### 2.1 Windows XP

Ta część opisuje instalacje sterownika CDC-ACM dla systemu Windows XP.

Wykonaj następujące czynności:

- 1. Podłącz urządzenie do komputera.
- 2. Po podłączeniu pojawi się okno Kreatora znajdowania nowego sprzętu

| Found New Hardware Wizard |                                                                                                    |  |
|---------------------------|----------------------------------------------------------------------------------------------------|--|
|                           | Welcome to the Found New<br>Hardware Wizard<br>Windows will search for current and updated software by<br>looking on your computer, on the hardware installation CD, or on<br>the Windows Update Web site (with your permission).<br>Read our privacy policy |  |
|                           | Can Windows connect to Windows Update to search for<br>software?<br>O Yes, this time only<br>O Yes, now and givery time I connect a device<br>O No, not this time                                                                                            |  |
|                           | Click Next to continue.                                                                                                    |  |
|                           | < Back Next > Cancel                                                                                                    |  |

3. Wybierz "nie, nie tym razem" i kliknij dalej. Kreator przejdzie do okna jak poniżej:

| his wizard helps you install software for:<br>CDC Device<br>If your hardware came with an installation CD<br>or floppy disk, insert it now.<br>/hat do you want the wizard to do?<br>(Install the software automatically (Recommended)<br>(Install from a list or specific location (Advanced))<br>lick Next to continue. |
|----------------------------------------------------------------------------------------------------|
| < <u>B</u> ack <u>N</u> ext > Cancel                                                                                                    |
|                                                                                                    |

4. Wybierz "**Zainstaluj z listy lub określonej lokalizacji (zaawansowane)**". Pojawi się okno z opcjami jak poniżej:

| Found New Hardware Wizard                                                                                                    |
|----------------------------------------------------------------------------------------------------|
| Please choose your search and installation options.                                                                                                    |
| Search for the best driver in these locations.                                                                                                    |
| Use the check boxes below to limit or expand the default search, which includes local<br>paths and removable media. The best driver found will be installed.   |
| Search removable media (floppy, CD-ROM)                                                                                                    |
| Include this location in the search:                                                                                                    |
| E:\ Browse                                                                                                    |
| Don't search. I will choose the driver to install.                                                                                                    |
| Choose this option to select the device driver from a list. Windows does not guarantee that<br>the driver you choose will be the best match for your hardware. |
|                                                                                                    |
| < <u>B</u> ack <u>N</u> ext > Cancel                                                                                                    |

- 5. Żeby użyć narzędzia wyszukiwania wybierz "**Wyszukaj najlepszy sterownik w tych lokalizacjach**" i kliknij "**Przeglądaj**". Jeśli kreator odnajdzie żądany sterownik kliknij "**Dalej**" i przejdź do kroku numer **10**, w przeciwnym wypadku podążaj dalej z krokami **6 7 8 i 9**.
- 6. Wybierz "**Nie wyszukuj, wybiorę sterownik do zainstalowania**" i kliknij "**Dalej**". Powinno pojawić się poniższe okienko:

| Found New Hardware Wizard                                                           |                                                                                     |
|-------------------------------------------------------------------------------------|-------------------------------------------------------------------------------------|
| Select the device driver you want to ins                                            | tall for this hardware.                                                             |
| Select the manufacturer and model of yo have a disk that contains the driver you to | ur hardware device and then click Next. If you<br>want to install, click Have Disk. |
| Show compatible hardware                                                            |                                                                                     |
| Model                                                                               |                                                                                     |
| CDC Device                                                                          |                                                                                     |
| This driver is not digitally signed! <u>Tell me why driver signing is important</u> | Have Disk                                                                           |
|                                                                                     | < <u>B</u> ack <u>Next&gt;</u> Cancel                                               |

7. Kliknij "**Z dysku...**" i znajdź sterownik na dysku. Zostanie wyświetlone okno dialogowe "**Znajdź plik**" przedstawione poniżej.

| Locate File            |                           |         | <u>? ×</u>   |
|------------------------|---------------------------|---------|--------------|
| Look in: 🧕             | test (E:)                 | 💽 🔇 🤌 🛛 | ୬ ⊞•         |
| 🧿 autorun.ir           | nf                        |         |              |
| usb_cdc_s              | ser.inf                   |         |              |
|                        |                           |         |              |
|                        |                           |         |              |
|                        |                           |         |              |
|                        |                           |         |              |
| I                      |                           |         |              |
| File <u>n</u> ame:     | usb_cdc_ser.inf           | •       | <u>O</u> pen |
| Files of <u>type</u> : | Setup Information (*.inf) | 7       | Cancel       |

- 8. Wybieramy usb\_cdc\_ser.inf i klikamy "otwórz"
- 9. Poniższe okno dialogowe wyświetla się po raz drugi. Wybierz **CDC Device** i kliknij "**Dalej**".

| Found New Hardware Wizard                                                           |                                                                |                          |
|-------------------------------------------------------------------------------------|----------------------------------------------------------------|--------------------------|
| Select the device driver you want to ins                                            | tall for this hard <del>w</del> are.                           |                          |
| Select the manufacturer and model of you have a disk that contains the driver you w | ur hardware device and then<br>want to install, click Have Dis | click Next. If you<br>k. |
| Show compatible hardware                                                            |                                                                |                          |
| Model                                                                               |                                                                |                          |
| CDC Device                                                                          |                                                                |                          |
| This driver is not digitally signed! <u>Tell me why driver signing is important</u> |                                                                | <u>H</u> ave Disk        |
|                                                                                     | < <u>B</u> ack <u>Next&gt;</u>                                 | Cancel                   |

10. Pojawi się następujące okno z ostrzeżeniem:

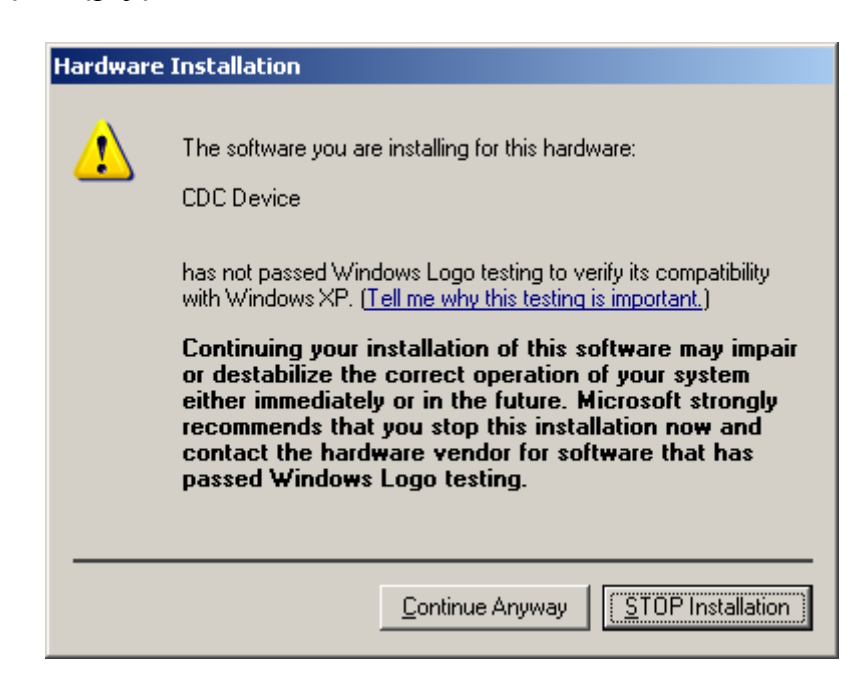

 Kliknij "Mimo to kontynuuj". Jeśli wszystko jest w porządku, pojawi się następujące okno. Kliknij "Zakończ":

| Found New Hardware Wizard |                                                      |  |  |
|---------------------------|------------------------------------------------------|--|--|
|                           | Completing the Found New<br>Hardware Wizard          |  |  |
|                           | The wizard has finished installing the software for: |  |  |
|                           | CDC Device                                           |  |  |
|                           | Click Finish to close the wizard.                    |  |  |
|                           | < <u>B</u> ack <b>Finish</b> Cancel                  |  |  |

12. Sprawdź **Menedżer urządzeń.** Sterownik powinien pojawić się w odpowiedniej sekcji bez żadnego znaku ostrzegawczego przy nazwie. Powinno wyglądać to jak na obrazku poniżej:

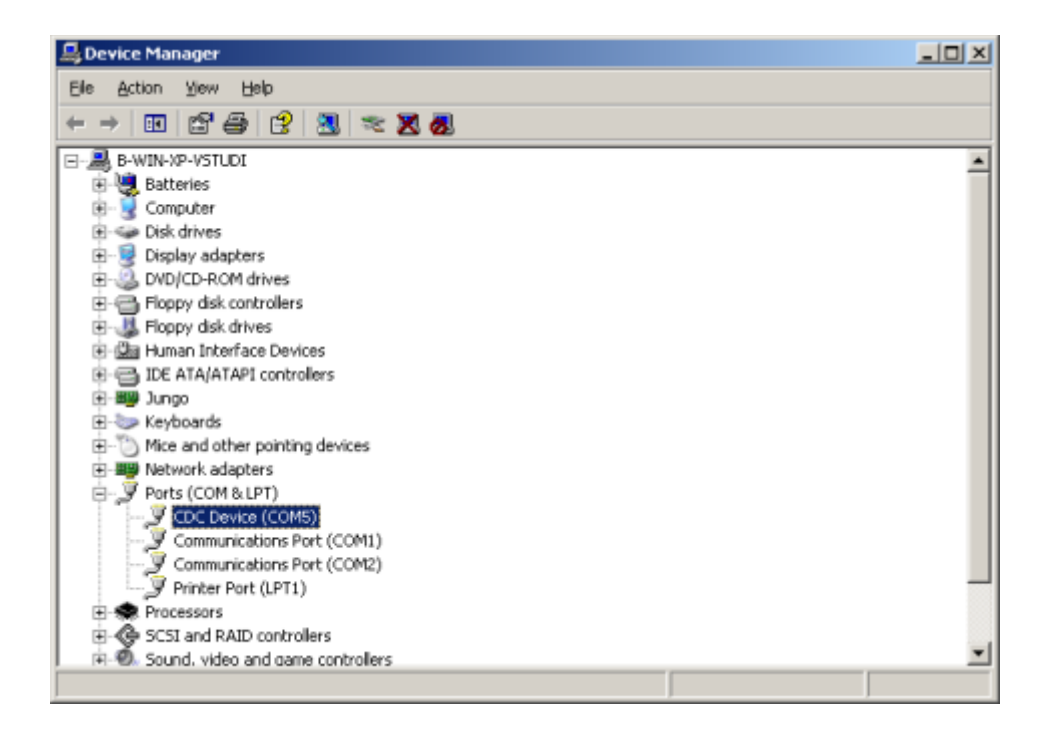

#### 2.2 Windows 7

Ta część opisuje jak zainstalować sterownik CDC-ACM na systemie Windows 7. Podążaj za kolejnymi krokami:

1. Podłącz urządzenie. Ikona wyszukiwania wraz z okienkiem z informacją o nowym urządzeniu pojawi się w prawym dolnym rogu ekranu:

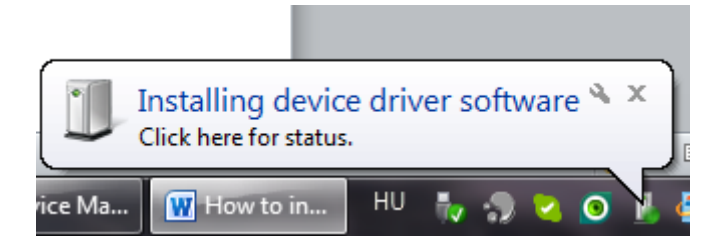

System będzie próbował zainstalować sterownik automatycznie ale nie uda mu się to.

2. Otwórz **Menedżer urządzeń** i odszukaj CDC-Echo device. Obok nazwy powinna znajdować się żółty znak ostrzegawczy jak na przykładzie poniżej:

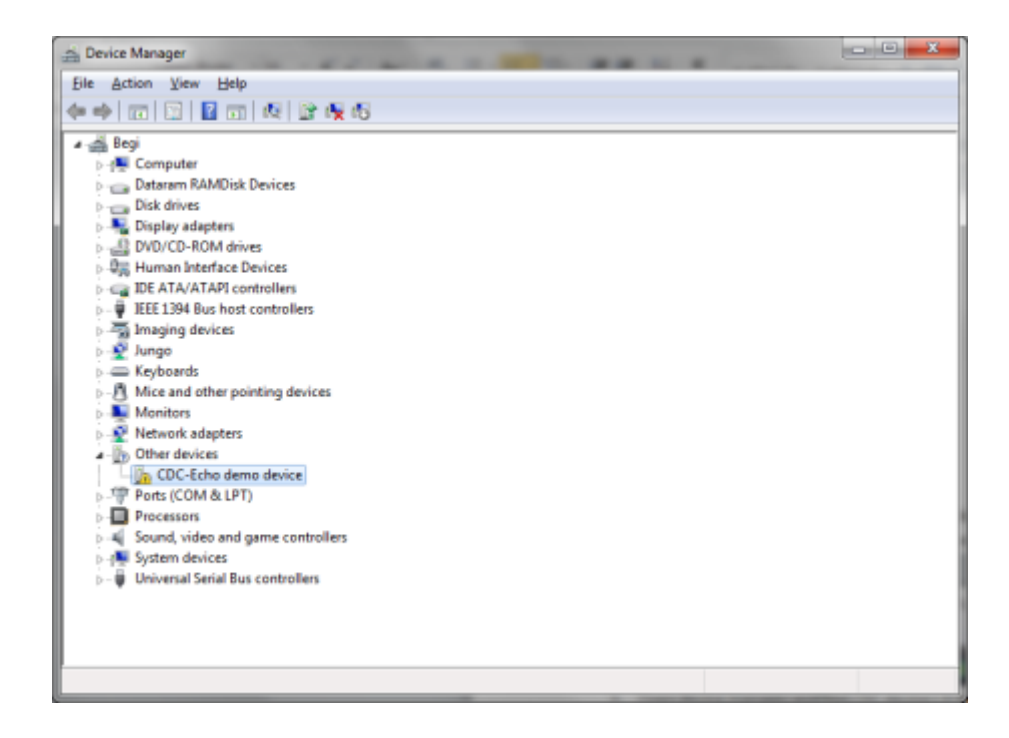

3. Kliknij prawym przycikiem myszy na brakującym sterowniki i wybierz "**Aktualizuj oprogramowanie sterownika...**". Powinien wyświetlić się następujący komunikat:

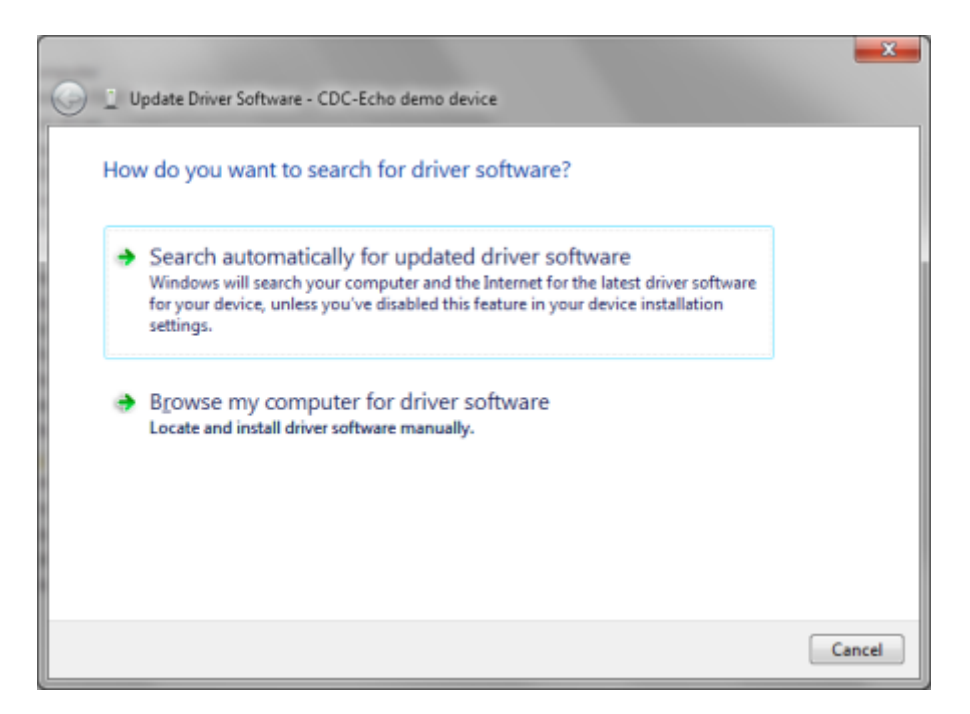

4. Wybieramy "**Przeglądaj mój komputer w poszukiwaniu oprogramowania** sterownika", to spowoduje wyświetlenie następującego ekranu:

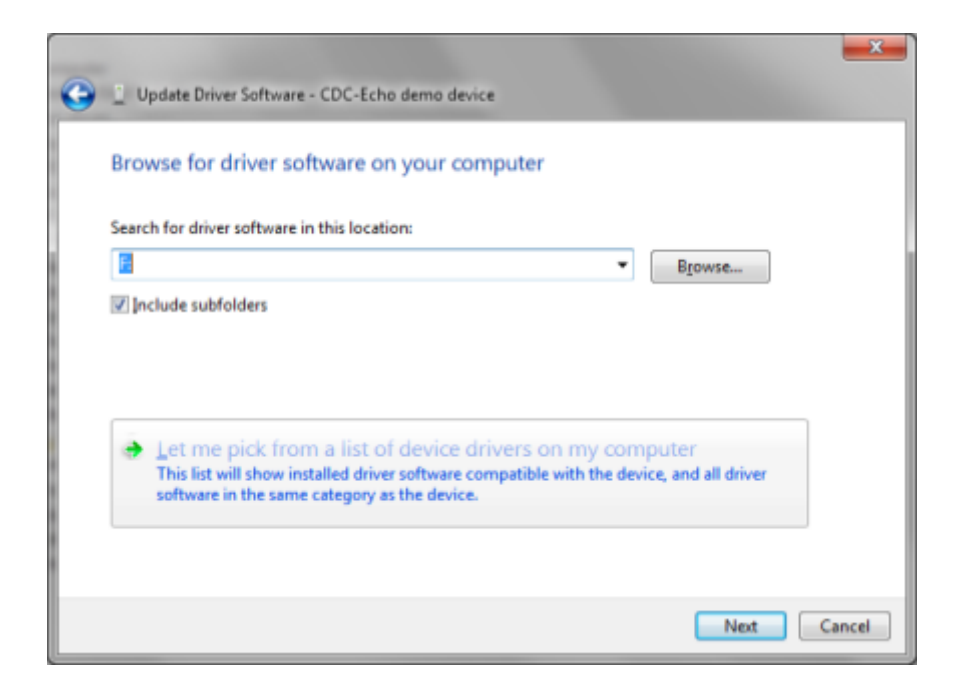

- 5. Wyszukaj folder sterownika. Jeśli go znajdziesz, kliknij przycisk "**Dalej**". Możesz teraz przejść do punktu nr. 10, w przeciwnym razie wykonaj czynności od 6 do 9.
- 6. Wybierz Pozwól mi wybrać z listy sterowników urządzeń ... i kliknij "**Dalej**". Spowoduje to wyświetlenie następującej listy:

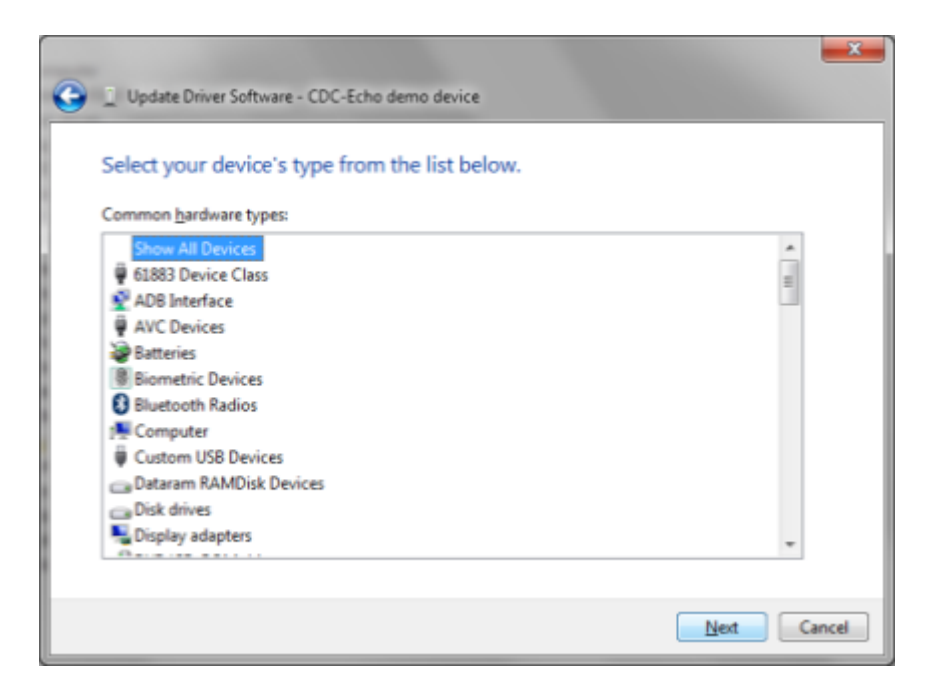

7. Wybierz **Pokaż wszystkie urządzenia** i kliknij **Dalej**. Spowoduje to wyświetlenie okna dialogowego Aktualizuj oprogramowanie sterownika:

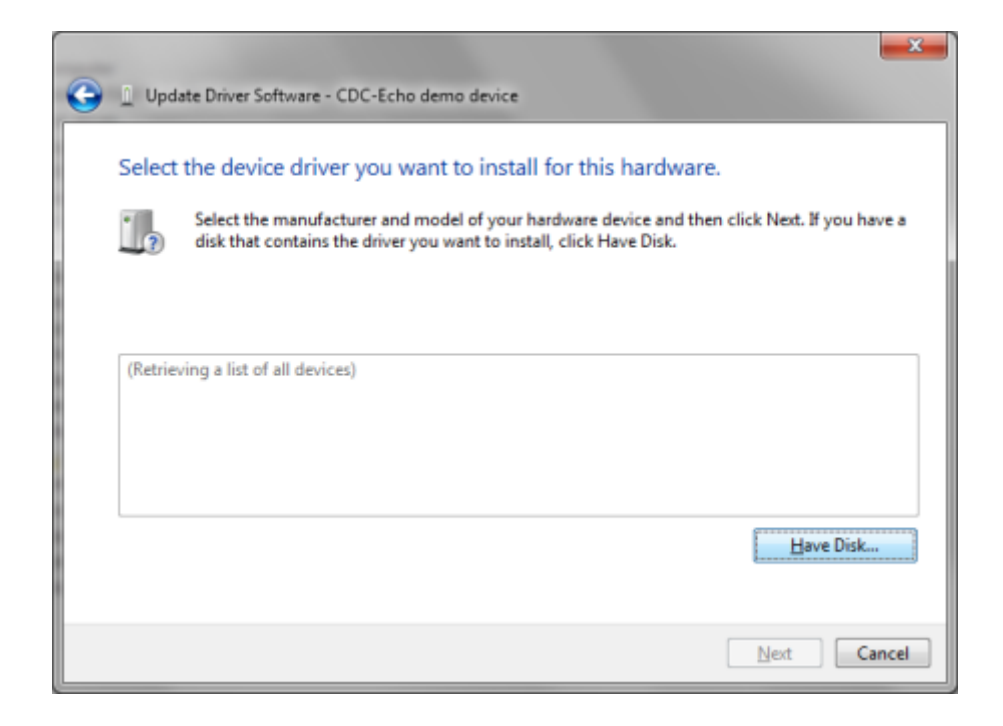

8. Kliknij "**Z dysku**". Spowoduje to otwarcie poniższego okna dialogowego Wyszukaj plik. wybierz plik INF (usb\_cdc\_ser.inf) i kliknij Otwórz, a następnie OK:

| 🚔 Locate File | -              |                           |                   | X          |
|---------------|----------------|---------------------------|-------------------|------------|
| Look in:      | CD Drive (F:)  | test 👻                    | G 🤌 🕫 🛄           |            |
| C.            | Name           | *                         | Date modified     | Туре       |
| Pacent Diaces | autorun 💽      |                           | 2013.08.02. 19:41 | Setup Infc |
| Recent Places | usb_cdc_ser    |                           | 2013.08.05. 9:56  | Setup Infc |
|               |                |                           |                   |            |
| Desktop       |                |                           |                   |            |
| <b>(</b>      |                |                           |                   |            |
| Libraries     |                |                           |                   |            |
| 1             |                |                           |                   |            |
| Computer      |                |                           |                   |            |
|               |                |                           |                   |            |
| Network       | •              |                           |                   | •          |
| HELWOIK       | File name:     | usb_cdc_ser               | •                 | Open       |
|               | Files of type: | Setup Information (*.inf) | -                 | Cancel     |

9. Ponownie pojawi się okno Aktualizacji oprogramowania sterownika. Wybierz CDC Device i kliknij Dalej:

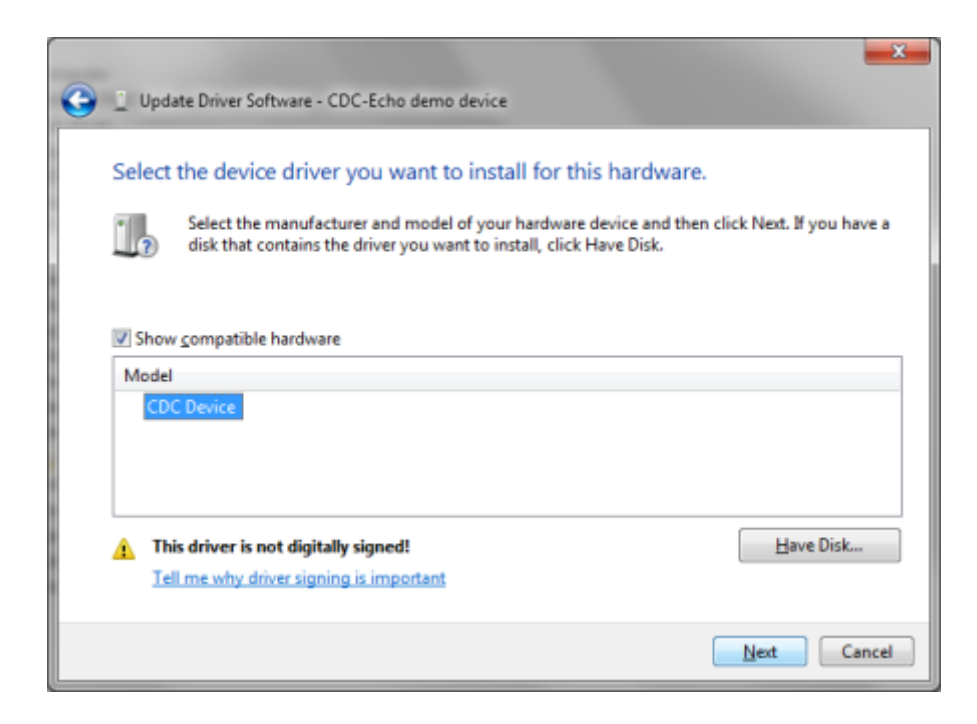

10. Pojawi się okno z ostrzeżeniem, klikamy "Zainstaluj oprogramowanie sterownika mimo to"

| Windows Security |                                                            |                                                                                                    |  |  |
|------------------|------------------------------------------------------------|----------------------------------------------------------------------------------------------------|--|--|
| 8                | Windows can't verify the publisher of this driver software |                                                                                                    |  |  |
|                  | •                                                          | Don't install this driver software<br>You should check your manufacturer's website for updated driver software<br>for your device.                                                                             |  |  |
|                  | •                                                          | Install this driver software anyway<br>Only install driver software obtained from your manufacturer's website or<br>disc. Unsigned software from other sources may harm your computer or steal<br>information. |  |  |
| • ا              | iee <u>d</u> et                                            | ails                                                                                                    |  |  |

11. Jeśli instalacja zakończy się sukcesem pojawi się zastępujące okno. Klikamy "Zamknij"

|                                                                      | ×     |
|----------------------------------------------------------------------|-------|
| Update Driver Software - CDC Device (COM51)                          |       |
| Windows has successfully updated your driver software                |       |
| Windows has finished installing the driver software for this device: |       |
| CDC Device                                                           |       |
|                                                                      |       |
|                                                                      |       |
|                                                                      |       |
|                                                                      |       |
|                                                                      | Close |

#### 2.3 Windows 8

Ta sekcja przedstawia jak zainstalować sterownik CDC-ACM na system Windows 8. Podążaj za kolejnymi krokami.

- 1. Podłącz urządzenie do komputera.
- 2. Otwórz "**Menedżer urządzeń**" i znajdź "**CDC-Echo device**" w zakładce "**Inne urządzenia**" Przy nazwie powinien znajdować się żółty znak ostrzegawczy jak na przykładzie poniżej:

| <u>ط</u> ۵                                                                                                    | evice Manager |  |
|----------------------------------------------------------------------------------------------------|---------------|--|
| File Action View Help                                                                                                    |               |  |
| ♦ ♦   III   III   III   III                                                                                                    |               |  |
| Image: Second Second |               |  |
| Sound, video and game controllers                                                                                                    |               |  |
| Storage controllers                                                                                                    |               |  |
| System devices                                                                                                    |               |  |
| Universal Serial Bus controllers                                                                                                    |               |  |
|                                                                                                    |               |  |

3. Kliknij prawym na "CDC-Echo device" i wybierz "Aktualizuj oproramowanie sterownika". To spowoduje pojawienie się kolejnego okna:

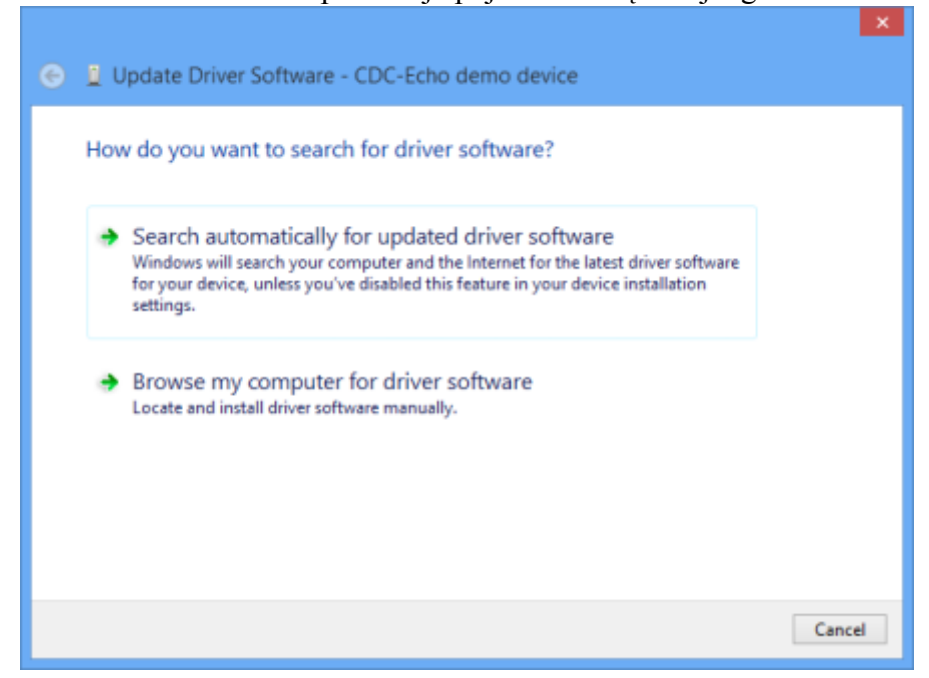

4. Wybieramy "**Przeglądaj mój komputer w poszukiwaniu oprogramowania** sterownika", to spowoduje wyświetlenie następującego ekranu:

|                                                                                                    | ×   |
|----------------------------------------------------------------------------------------------------|-----|
| ← 🧕 Update Driver Software - CDC-Echo demo device                                                                                                    |     |
| Browse for driver software on your computer                                                                                                    |     |
| Search for driver software in this location:                                                                                                    |     |
| Browse                                                                                                    |     |
| ✓ Include subfolders                                                                                                    |     |
| → Let me pick from a list of device drivers on my computer<br>This list will show installed driver software compatible with the device, and all driver<br>software in the same category as the device. |     |
| <u>N</u> ext Can                                                                                                    | cel |

- 5. Wyszukaj folder sterownika. Jeśli go znajdziesz, kliknij przycisk "**Dalej**". Możesz teraz przejść do punktu nr. 10, w przeciwnym razie wykonaj czynności od 6 do 9.
- 6. Wybierz "**Pozwól mi wybrać z listy sterowników urządzeń …**" i kliknij "**Dalej**". Spowoduje to wyświetlenie następującej listy:

|                                                                                                    | ×      |
|----------------------------------------------------------------------------------------------------|--------|
| 📀 🧕 Update Driver Software - CDC-Echo demo device                                                                                                    |        |
|                                                                                                    |        |
| Select your device's type from the list helow                                                                                                    |        |
| Select your device s type from the list below.                                                                                                    |        |
| Common hardware types:                                                                                                    |        |
| Show All Devices                                                                                                    | 1      |
| 61883 devices                                                                                                    |        |
| Audio inputs and outputs                                                                                                    |        |
| Audio/video control devices                                                                                                    |        |
| 2 Batteries                                                                                                    |        |
| Biometric devices                                                                                                    |        |
| S Bluetooth                                                                                                    |        |
| S Digital Media Devices                                                                                                    |        |
| Disk drives                                                                                                    |        |
| No. 2010 Sector Sector |        |
| BVD/CD-ROM drives                                                                                                    |        |
| ₩                                                                                                    |        |
|                                                                                                    |        |
| Next                                                                                                    | Cancel |
|                                                                                                    |        |

7. Wybierz "**Pokaż wszystkie urządzenia**" i kliknij "**Dalej**". Spowoduje to wyświetlenie okna dialogowego Aktualizuj oprogramowanie sterownika:

| ¢ | Update Driver Software - CDC-Echo demo device                                                                                                    |
|---|----------------------------------------------------------------------------------------------------|
|   | Select the device driver you want to install for this hardware. Select the manufacturer and model of your hardware device and then click Next. If you have a disk that contains the driver you want to install, click Have Disk. |
|   | (Retrieving a list of all devices)                                                                                                    |
|   | Have Disk                                                                                                    |
|   | Next Cancel                                                                                                    |

8. Kliknij "**Z dysku**". Spowoduje to otwarcie poniższego okna dialogowego Wyszukaj plik. wybierz plik INF (usb\_cdc\_ser.inf) i kliknij Otwórz, a następnie OK:

| 4             |                        | Locate File                                                |   |                   | ×          |
|---------------|------------------------|------------------------------------------------------------|---|-------------------|------------|
| Look in:      | CD Drive (E:) t        | est                                                        | ¥ | G 🤌 🕫 🛄           |            |
| C.            | Name                   | *                                                          |   | Date modified     | Туре       |
| ~             | 🗹 💿 usb_cdc_s          | ser                                                        |   | 2013.08.05. 9:56  | Setup Infc |
| Recent places | autorun                |                                                            |   | 2013.08.02. 19:41 | Setup Infc |
| Desktop       | Type:<br>Size:<br>Date | Setup Information<br>3,44 KB<br>modified: 2013.08.05. 9:56 |   |                   |            |
| Libraries     |                        |                                                            |   |                   |            |
|               |                        |                                                            |   |                   |            |
| comparer      |                        |                                                            |   |                   |            |
|               |                        |                                                            |   |                   |            |
|               | <                      |                                                            |   |                   | >          |
| Network       |                        |                                                            |   |                   | _          |
|               | File name:             | usb_cdc_ser                                                |   | ~                 | Open       |
|               | Files of type:         | Setup Information (*.inf)                                  |   | V                 | Cancel     |

9. Ponownie pojawi się okno Aktualizacji oprogramowania sterownika. Wybierz CDC Device i kliknij Dalej:

| € | Update Driver Software - CDC-Echo demo device                                                                                                    |
|---|----------------------------------------------------------------------------------------------------|
|   | Select the device driver you want to install for this hardware.  Select the manufacturer and model of your hardware device and then click Next. If you have a disk that contains the driver you want to install, click Have Disk.  Show compatible hardware Model CDC Device |
|   | This driver is not digitally signed! <u>Have Disk</u> <u>Tell me why driver signing is important</u> Next Cancel                                                                                                    |

10. Pojawi się okno z ostrzeżeniem, klikamy "Zainstaluj oprogramowanie sterownika mimo to"

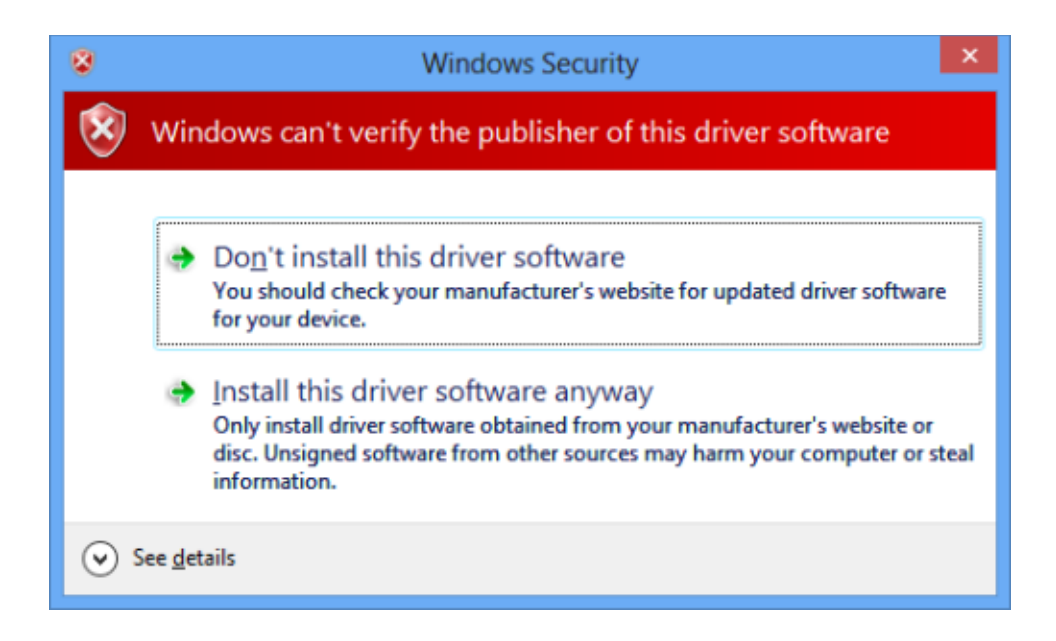

11. Jeśli instalacja zakończy się sukcesem pojawi się zastępujące okno. Klikamy "Zamknij"

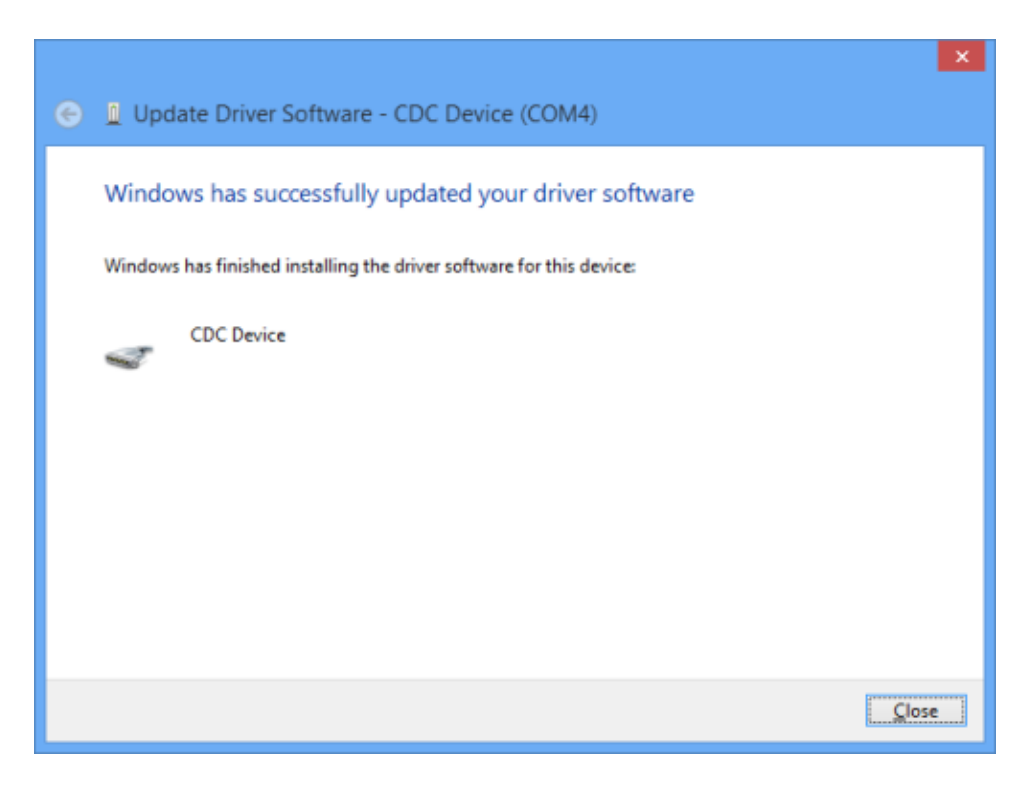

Uwaga: Jeśli coś poszło nie tak lub system nie mógł zainstalować sterownika przez brakujący podpis cyfrowy sterownika, spróbuj metody zastępczej.

#### 2.4 Metoda zastępcza dla Windows 8

Ta część opisuje co zrobić w przypadku gdy standardowa metoda instalacji na Windows 8 nie powiodła się. Postępuj zgodnie z kolejnymi punktami:

1. Przesuń kursor do prawej dolnej krawędzi ekranu dopóki nie pojawi się boczny pasek, tak jak na przykładzie poniżej:

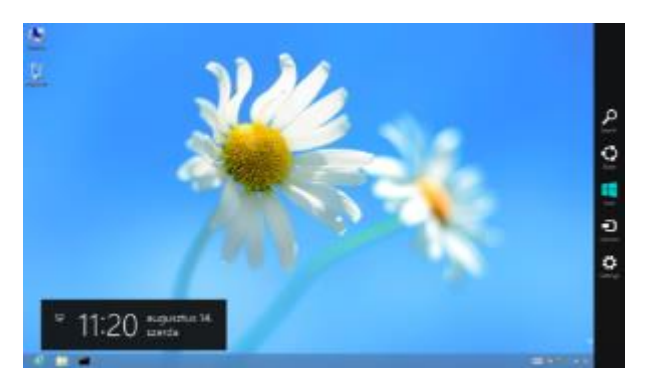

2. Kliknij "**Ustawienia**". Wyświetli się ekran ustawień z opcjami jak na przykładzie poniżej:

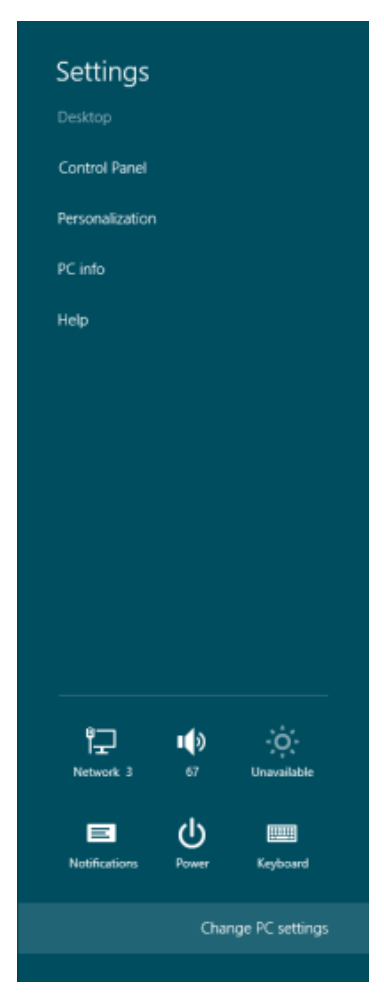

3. Kliknij "Zmień ustawienia komputera". Pojawi się następujący ekran:

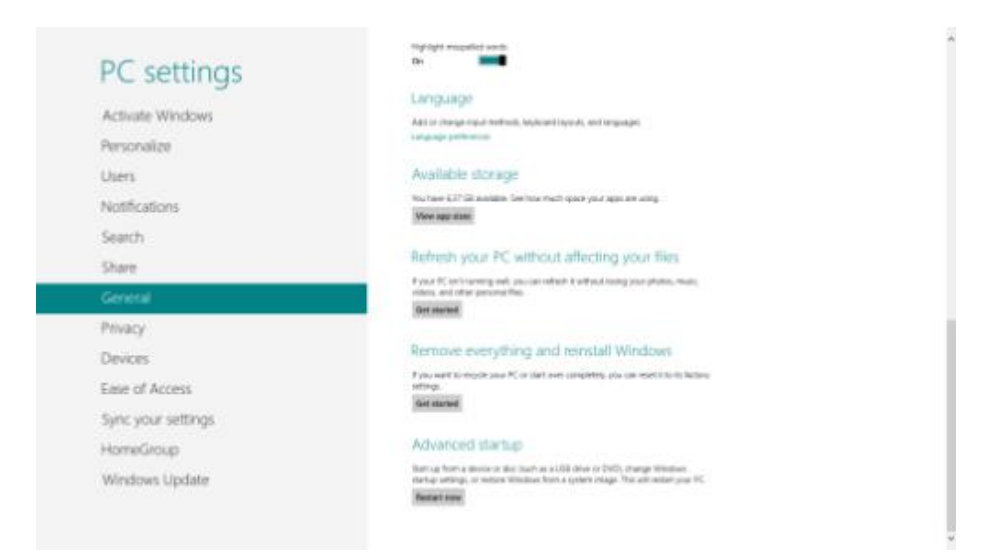

4. Wybierz Ogólne i w ekranie opcji zjedź na sam dół do zakładki "**Opcje** zaawansowane". Kliknij "Zrestartuj teraz" do zobaczenia tego okna:

| Choose an option                                       |  |
|--------------------------------------------------------|--|
| Continue<br>Literature in Noders I                     |  |
| Toubleshoot<br>Mainton and non-15, or use<br>advecting |  |
| U Turn off your PC                                     |  |

5. Wybierz "Rozwiązywanie problemów":

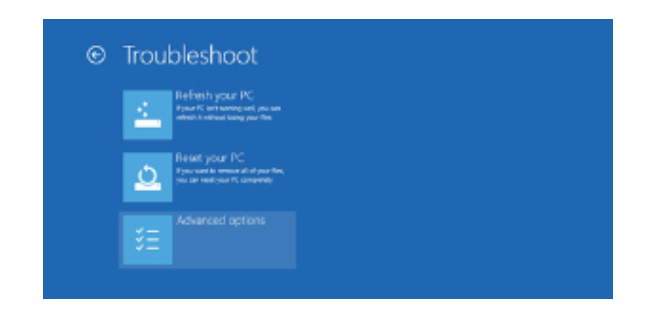

6. "Opcje zaawansowane":

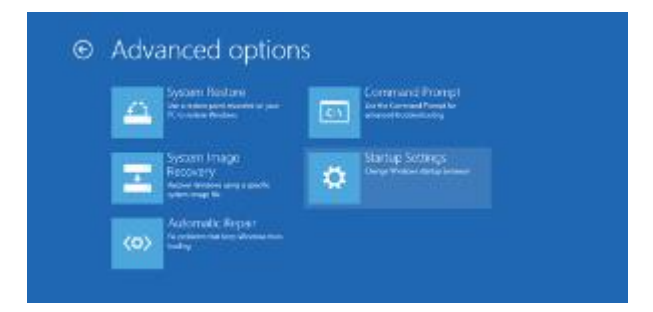

7. "Ustawienia uruchamiania", okno powinno wyglądać tak:

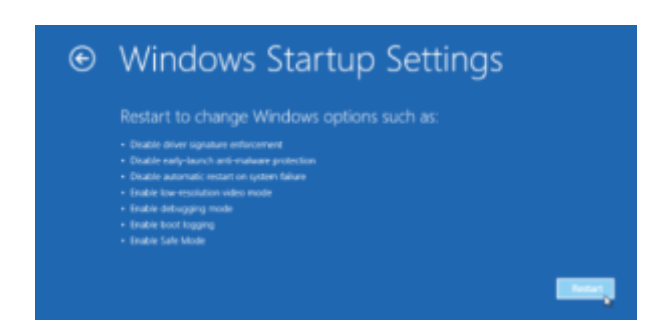

- 8. Kliknij "Uruchom ponownie". Komputer uruchomi się ponownie
- 9. W ustawieniach uruchamiania (okno poniżej) wybierz

**7) Wyłącz wymuszanie podpisów cyfrowych sterownika** (Naciśnij 7 na klawiaturze by wybrać):

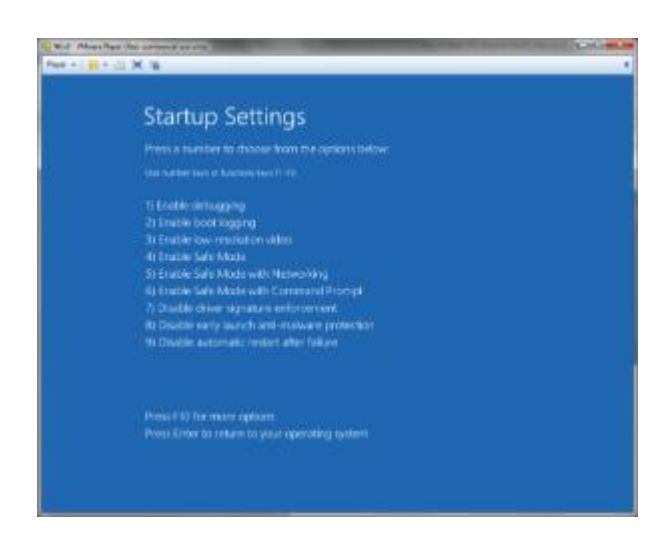

10. Po ponownym uruchomieniu systemu Windows 8, postępuj zgodnie ze standardową metodą instalacji sterownika dla Windows 8 opisaną w sekcji **2.3**.

#### 2.5 Windows 10

Instalacja w systemie powinna zostać wykonana automatycznie przez system operacyjny